## Краткое руководство

Перед началом эксплуатации продукта внимательно прочитайте данное руководство и сохраните его для дальнейшего использования. Для безопасного и правильного использования обязательно прочтите руководство "Техника безопасности" до начала работы с аппаратом.

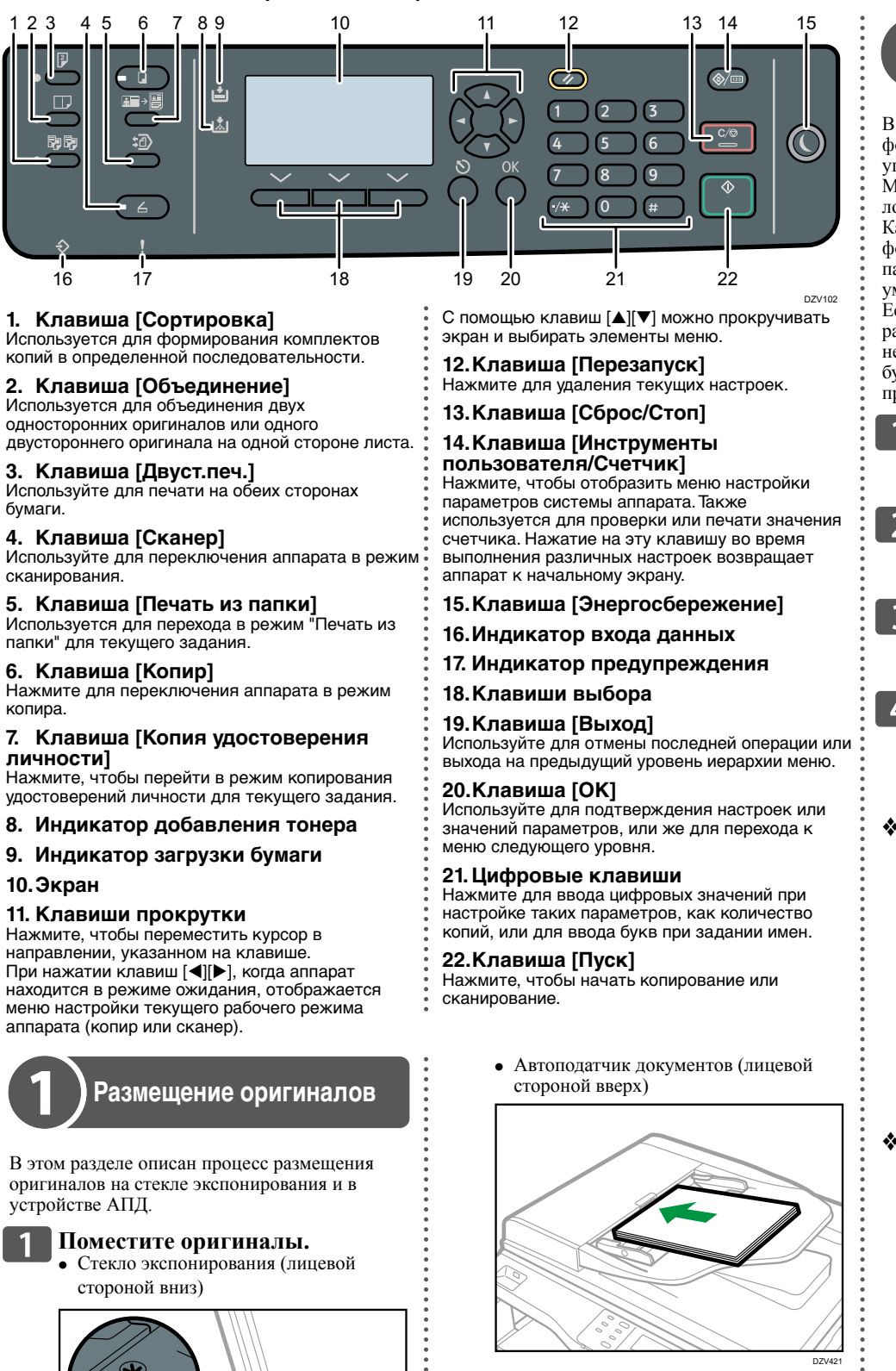

#### 7 При необходимости задайте расширенные параметры фотокопии.

Лля получения полробных свелений см. "Руководства пользователя" на прилагаемом компакт-диске или на нашем веб-сайте.

бумаги В этом разделе описана процедура настройки

формата и типа бумаги с помощью панели управления

Можно задать формат бумаги, загруженной в лоток.

Как правило, нет необхолимости указывать формат бумаги вручную, поскольку для параметров формата бумаги каждого лотка по умолчанию установлено значение [Автоопред.]. Если вы загружаете бумагу, формат которой не распознается автоматически, или бумагу нестандартного формата, укажите формат бумаги вручную, выполнив приведенные ниже процедуры

1 Нажмите клавишу Инструменты пользователя/ Счетчик].

2 С помощью клавиш [▲] и [▼] выберите Параметры системы] и нажмите [ОК].

З С помощью клавиш [▲] и [▼] выберите [Парам.лотка для бумаги] и нажмите [ОК].

С помощью клавиш [▲] и [▼] выберите размер бумаги для используемого лотка и нажмите IOKI.

Настройка стандартного формата бумаги

5 С помощью клавиш [▲], [▼], ◄] и [▶] выберите нужный формат бумаги и нажмите [OK].

6 Нажмите клавишу Инструменты пользователя/ Счетчик] для возврата на начальный экран.

Настройка нестандартного формата бумаги

> С помощью клавиш [▲], [▼], [◀] и [▶] выберите [Нест. размер], затем нажмите клавишу [OK].

С помощью клавиш [▲] и [▼] выберите [мм] или [дюйм] и нажмите [OK].

Введите значение ширины с помощью цифровых клавиш, а затем нажмите клавишу [ОК]. Чтобы ввести лесятичный разделитель, нажмите клавишу [./\*].

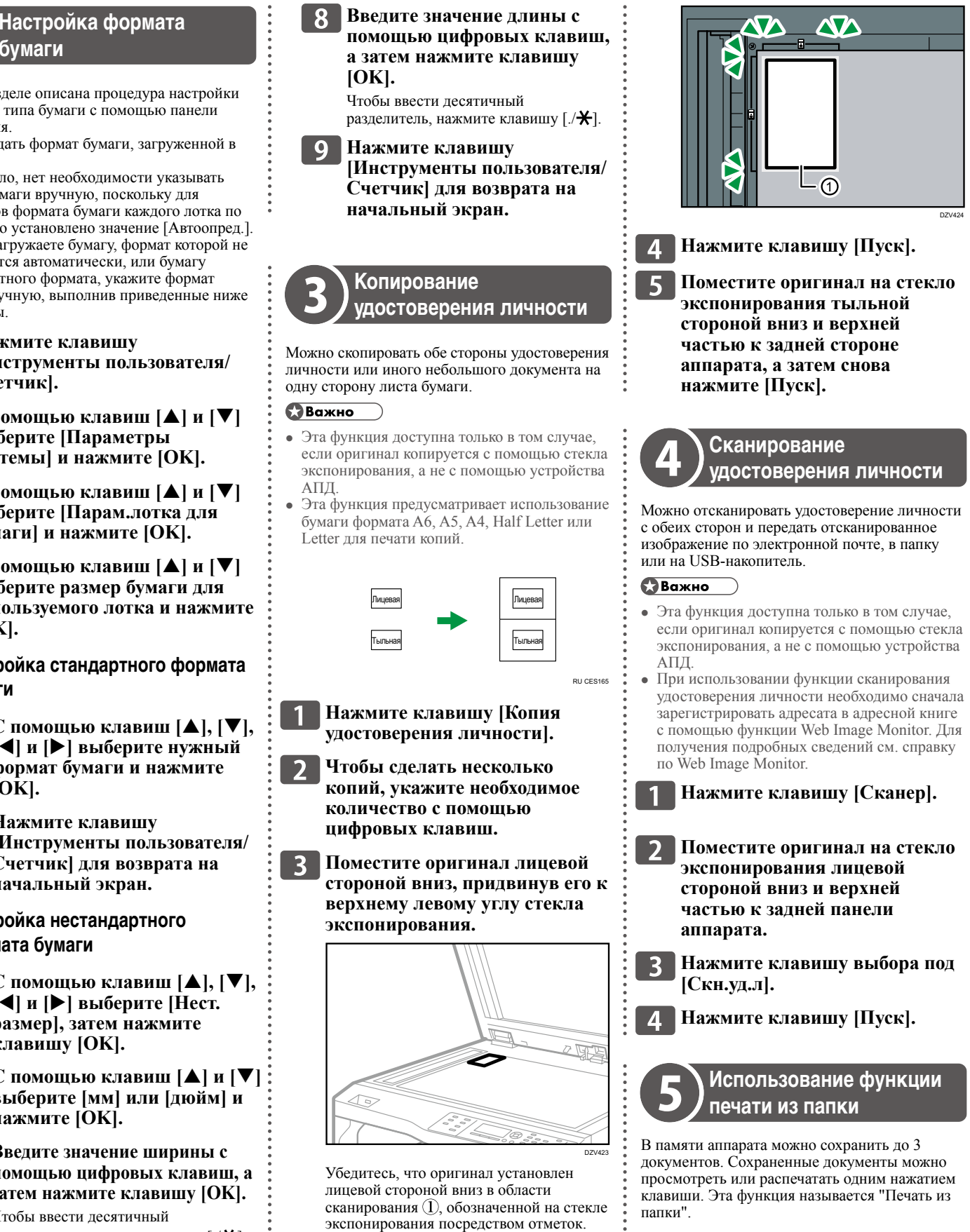

# M 2700/2701

Для получения подробных сведений об улалении локументов см. "Руковолства пользователя" на прилагаемом компакт-диске или на нашем веб-сайте.

## Сохранение документов

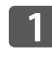

П Нажмите клавишу [Печать из папки].

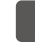

Нажмите клавишу выбора под [Сохр.].

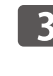

С помощью клавиш [▲] и ▼] выберите "Пустой" документ.

**4** Нажмите клавишу [OK].

• При использовании АПД

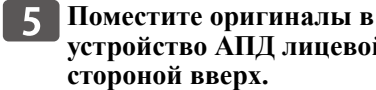

- устройство АПД лицевой стороной вверх.
- 6 Нажмите клавишу [Пуск].

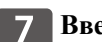

7 Введите имя.

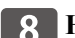

- **8** Нажмите клавишу [OK].
- При использовании стекла экспонирования

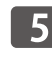

- 5 Поместите оригинал на стекло экспонирования тыльной стороной вниз и верхней частью к задней стороне аппарата.
- 6 Нажмите клавишу [Пуск].
  - Поместите оригинал на стекло экспонирования тыльной стороной вниз и верхней частью к задней стороне аппарата.
- Нажмите клавишу [Пуск] 8 еще раз.

По завершении процесса сканирования нажмите клавишу [#]

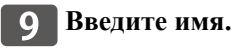

10 Нажмите клавишу [OK].

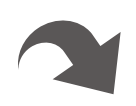

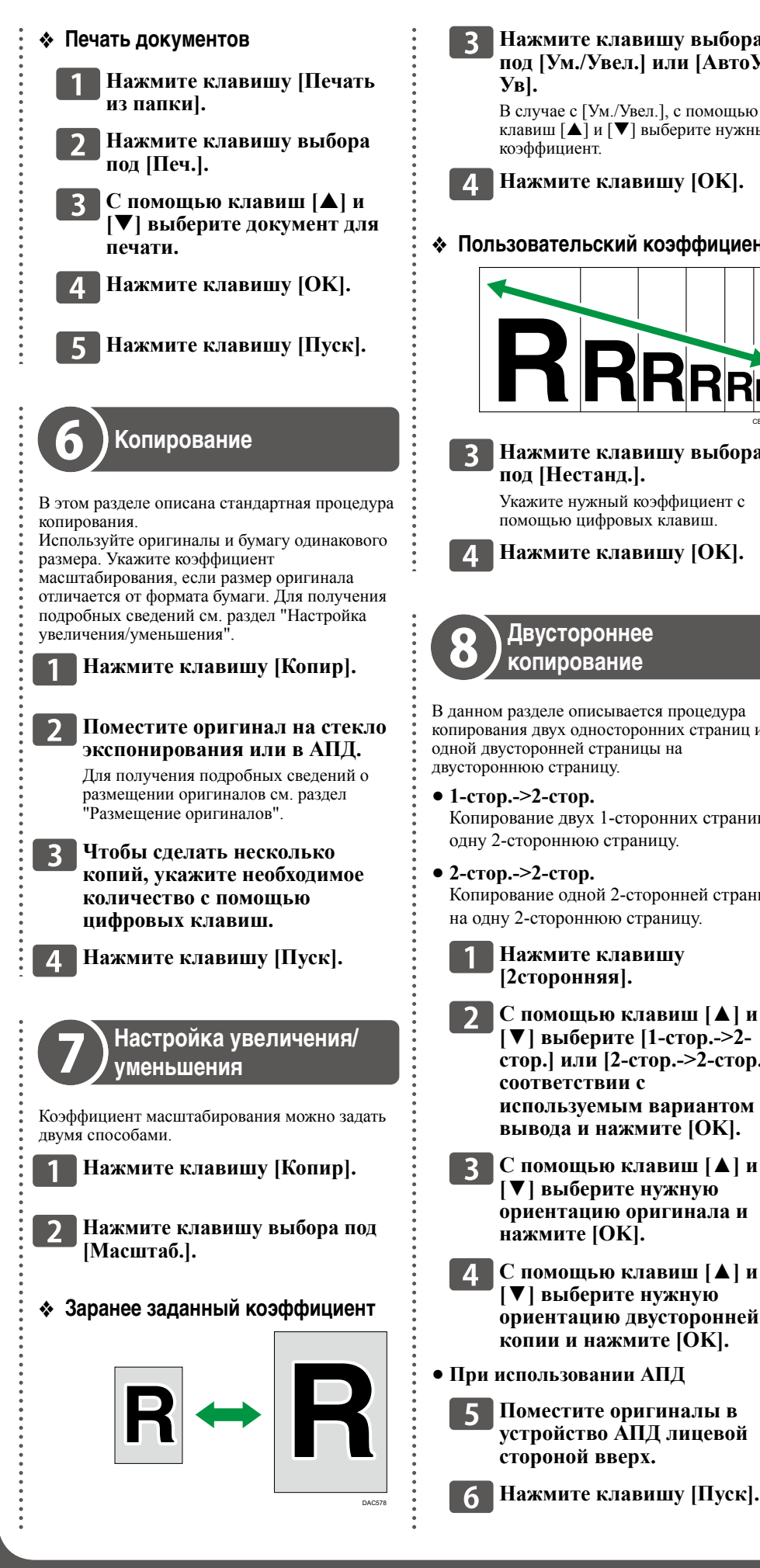

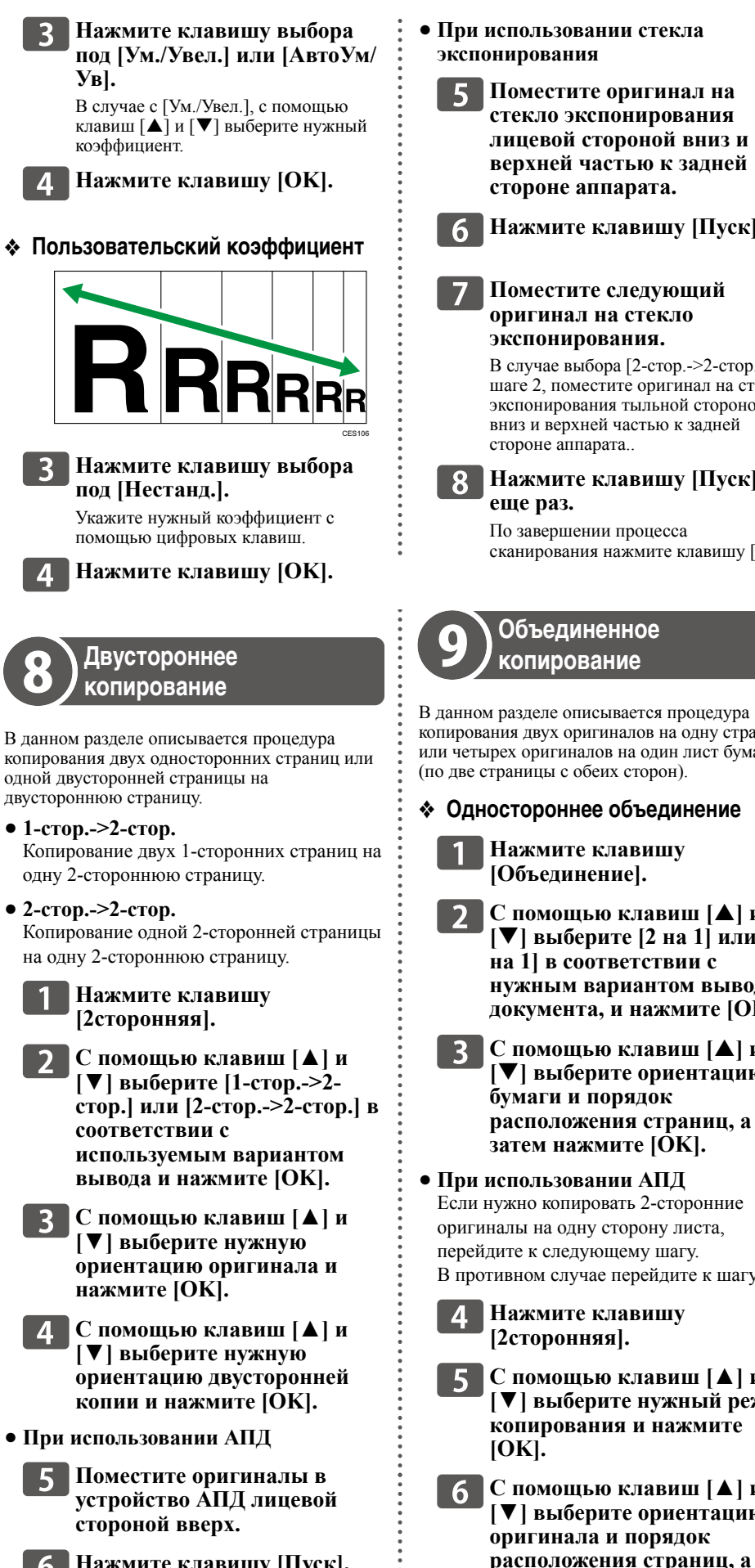

| использовании стекла<br>онирования                   | 7 Поместите оригиналы в<br>устройство АПД лицевой                | <ul> <li>При использован<br/>экспонирования</li> </ul>                     |
|------------------------------------------------------|------------------------------------------------------------------|----------------------------------------------------------------------------|
| Поместите оригинал на                                | стороной вверх.                                                  | 7 Поместите                                                                |
| стекло экспонирования                                | <b>8</b> Нажмите клавишу [Пуск].                                 | стекло эксп                                                                |
| лицевой стороной вниз и                              |                                                                  | лицевой ст                                                                 |
| верхней частью к задней                              | • При использовании стекла                                       | верхней ча                                                                 |
| стороне аппарата.                                    | экспонирования                                                   | стороне апт                                                                |
| Нажмите клавишу [Пуск].                              | 4 Поместите оригинал на                                          | 8 Нажмите к                                                                |
|                                                      | стекло экспонирования                                            |                                                                            |
| Поместите следующий                                  | лицевои сторонои вниз и                                          | 9 Поместите                                                                |
| оригинал на стекло                                   | верхней частью к задней                                          | оригинал н                                                                 |
| экспонирования.                                      |                                                                  | экспониров                                                                 |
| В случае выбора [2-стор>2-стор.] на                  | 5 Нажмите клавишу [Пуск].                                        | При копирован                                                              |
| экспонирования тыльной стороной                      | •<br>•                                                           | стекло экспони                                                             |
| вниз и верхней частью к задней                       | <b>6</b> Поместите следующий                                     | стороной вниз                                                              |
| стороне аппарата                                     | оригинал на стекло                                               | задней стороне                                                             |
| Нажмите клавишу [Пуск]                               | экспонирования.                                                  | 10 Нажмите к                                                               |
| еще раз.                                             | 7 Нажмите клавишу [Пуск]                                         | еще раз.                                                                   |
| сканирования нажмите клавишу [#].                    | еще раз.                                                         | сканирования                                                               |
|                                                      | По завершении процесса сканирования нажмите клавищу [#].         | -                                                                          |
|                                                      | Лвустопоннее объединение                                         | Использова                                                                 |
| Объединенное                                         | • Друстороппес об вединение<br>Вместе с этой функцией необхолимо | (1) сканирован                                                             |
| копирование                                          | одновременно использовать функцию                                | электронно                                                                 |
| M DOCTOR OTHER DOCTOR TROUGINDO                      | двусторонней печати. Для получения                               | В этом разделе коротко                                                     |
| ания двух оригиналов на одну страницу                | функции двустороннего копирования см.                            | отсканированных файло                                                      |
| ырех оригиналов на один лист бумаги                  | раздел "Двустороннее копирование".                               | или на компьютер.                                                          |
| страницы с обеих сторон).                            | 1 Нажмите клавишу                                                | электронной почте (Скан                                                    |
| юстороннее объединение                               | [Объединение].                                                   | электронной почте) или компьютере (Сканирован                              |
| Нажмите клавишу                                      | 2 С помощью клавиш [▲] и                                         | сначала необходимо заре                                                    |
| [Объединение].                                       | — [♥] выберите [2 на 1] или [4<br>из 1] в соотротствии с         | <ul> <li>адресной книге с помощ</li> <li>См "Руководства пользо</li> </ul> |
| С помощью клавиш [▲] и                               | на тје соответствии с<br>нужным вариантом вывола                 | компакт-диске или на на                                                    |
| [▼] выберите [2 на 1] или [4                         | документа, и нажмите [OK].                                       | Поместите ор                                                               |
| на 1] в соответствии с                               |                                                                  | экспонирован                                                               |
| нужным вариантом вывода                              | Выберите ориентацию                                              | Для получения по                                                           |
| документа, и нажмите [ОК].                           | бумаги и порядок                                                 | <ul> <li>размещении ориги</li> <li>"Размешение ориги</li> </ul>            |
| С помощью клавиш [▲] и                               | расположения страниц, а                                          |                                                                            |
| [▼] выоерите ориентацию<br>бумаги и порялок          | затем нажмите [ОК].                                              |                                                                            |
| расположения страниц, а                              | 4 Нажмите клавишу                                                |                                                                            |
| затем нажмите [OK].                                  | [2сторонняя].                                                    | [Адрес].                                                                   |
| использовании АПД                                    | <b>5</b> С помощью клавиш [ <b>▲</b> ] и                         |                                                                            |
| нужно копировать 2-сторонние                         | [♥] выберите нужный режим                                        | 4 С помощью к                                                              |
| налы на одну сторону листа,                          | копирования и нажмите                                            | Поиск по ИД                                                                |
| тивном случае перейдите к шагу 7.                    |                                                                  | [OK].                                                                      |
|                                                      | 6 С помощью клавиш [▲] и                                         | Б Если нужно н                                                             |
| Пажмите клавишу                                      | [▼] выоерите ориентацию<br>бумаги и порядок                      | определенную                                                               |
| [p                                                   | расположения страниц. а                                          | введите перви                                                              |
| С помощью клавиш [▲] и                               | затем нажмите [ОК].                                              | используя ци                                                               |
| [ ▼ ] выосрите нужный режим<br>копирования и нажмите | • При использовании АПЛ                                          | а затем нажи                                                               |
| [OK].                                                |                                                                  | экране булут о                                                             |
|                                                      | и поместите оригиналы в устройство АПЛ лицевой                   | соответствую                                                               |
| С помощью клавиш [▲] и<br>[▼] выберите ориентацию    | стороной вверх.                                                  |                                                                            |
| оригинала и порядок                                  |                                                                  | используя кля                                                              |
| расположения страниц, а                              | В пажмите клавишу [пуск].                                        | чтобы пролис                                                               |
| затем нажмите [ОК].                                  | •                                                                | книгу, а затем                                                             |

#### ии стекла

оригинал на понирования тороной вниз и стью к задней парата.

славишу [Пуск].

#### следующий а стекло вания.

нии 2-сторонних местите оригинал на ирования тыльной и верхней частью к е аппарата.

## славишу [Пуск]

и процесса нажмите клавишу [#]

#### ние функции ия с отправкой по і почте или в папку

описан процесс отправки ов по электронной почте

ированные файлы по нирование с отправкой по в общую папку на сетевом ние с отправкой в папку), егистрировать адресата в ью Web Image Monitor. вателя" на прилагаемом шем веб-сайте.

#### игинал на стекло ния или в АПД.

одробных сведений о иналов см. раздел гиналов'

вишу [Сканер].

### вишу выбора под

:лавиш [▲] и [▼] оиск по имени] или [], а затем нажмите

#### айти

ю запись по имени, ые буквы имени, фровые клавиши, ите клавишу [ОК]. ждого символа на отображаться ощие имена.

ного адресата, авиши [▲] и [▼], стывать адресную книгу, а затем нажмите [OK].

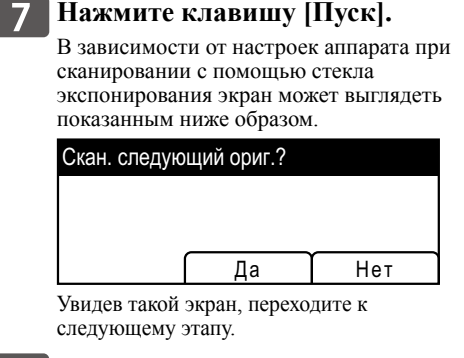

8 Если необходимо сканировать другие оригиналы, поместите следующий оригинал на стекло экспонирования и нажмите клавишу выбора под [Yes] (Да). Повторяйте этот шаг, пока не будут отсканированы все оригиналы.

9 По завершении сканирования всех оригиналов нажмите клавишу выбора под [No] (Нет), чтобы запустить процесс отправки файла с данными сканирования.

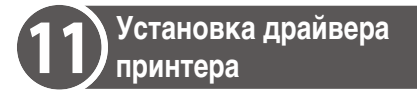

Установить драйвер на компьютере можно с помощью прилагаемого к аппарату компакт-

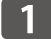

1 Включите компьютер.

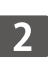

#### 2 Вставьте прилагаемый компакт-диск в дисковод.

Если в вашем компьютере нет дисковода компакт-дисков, загрузите установочный файл с нашего веб-сайта.

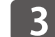

### **3** Нажмите [Быстр.установка].

В диалоговом окне [Лицензионное соглашение на ПО] появится текст лицензионного соглашения на программное обеспечение.

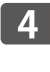

4 Прочитав соглашение, нажмите [Yes] (Да).

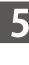

5 Следуйте инструкциям мастера установки.

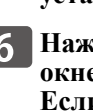

6 Нажмите [Готово] в диалоговом окне [Установка завершена]. Если установщик запрашивает перезапуск Windows, перезагрузите компьютер. Установка завершена.

© 2018 RU (RU)

D0B3-7160